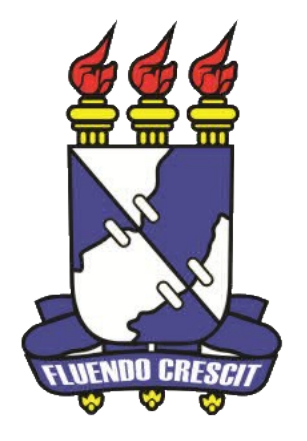

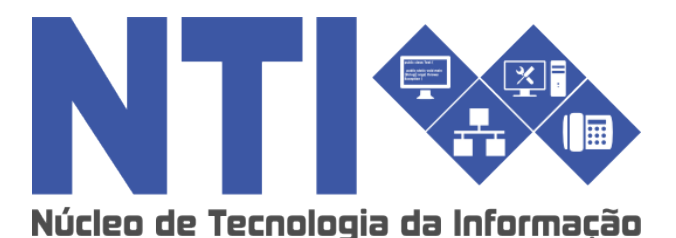

COMO REALIZAR O CADASTRO NO SIGAA

Universidade Federal de Sergipe | Núcleo de Tecnologia da Informação | 2016 www.ufs.br DAA – 2105-6503 NTI - 2105-6583 / 2105-6584

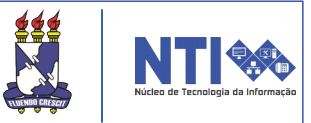

### **Resumo do processo em geral:**

Realizar o cadastro no sistema.

#### Para que serve o SIGAA?

O SIGAA informatiza os procedimentos da área acadêmica através de vários módulos. Nele o aluno tem acesso a todos os dados acadêmicos, como por exemplo: notas, disciplinas, horários das aulas, um ambiente virtual de aprendizado denominado Turma Virtual, entre muitas outras funcionalidades.

Com o SIGAA o aluno terá acesso a muitas funcionalidades online e em qualquer momento. Um ambiente acessível, simples e fácil. Para realizar o cadastro basta seguir os passos deste manual.

### **Objetivo do manual:**

Auxiliar os discentes (alunos) novatos da Universidade Federal de Sergipe ao realizar o cadastro no SIGAA.

## Realizar o cadastro no sistema:

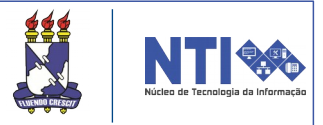

Para se cadastrar é bastante fácil. Através do navegador de sua preferência, digite o endereço www.sigaa.ufs.br e será direcionado(a) para a seguinte página:

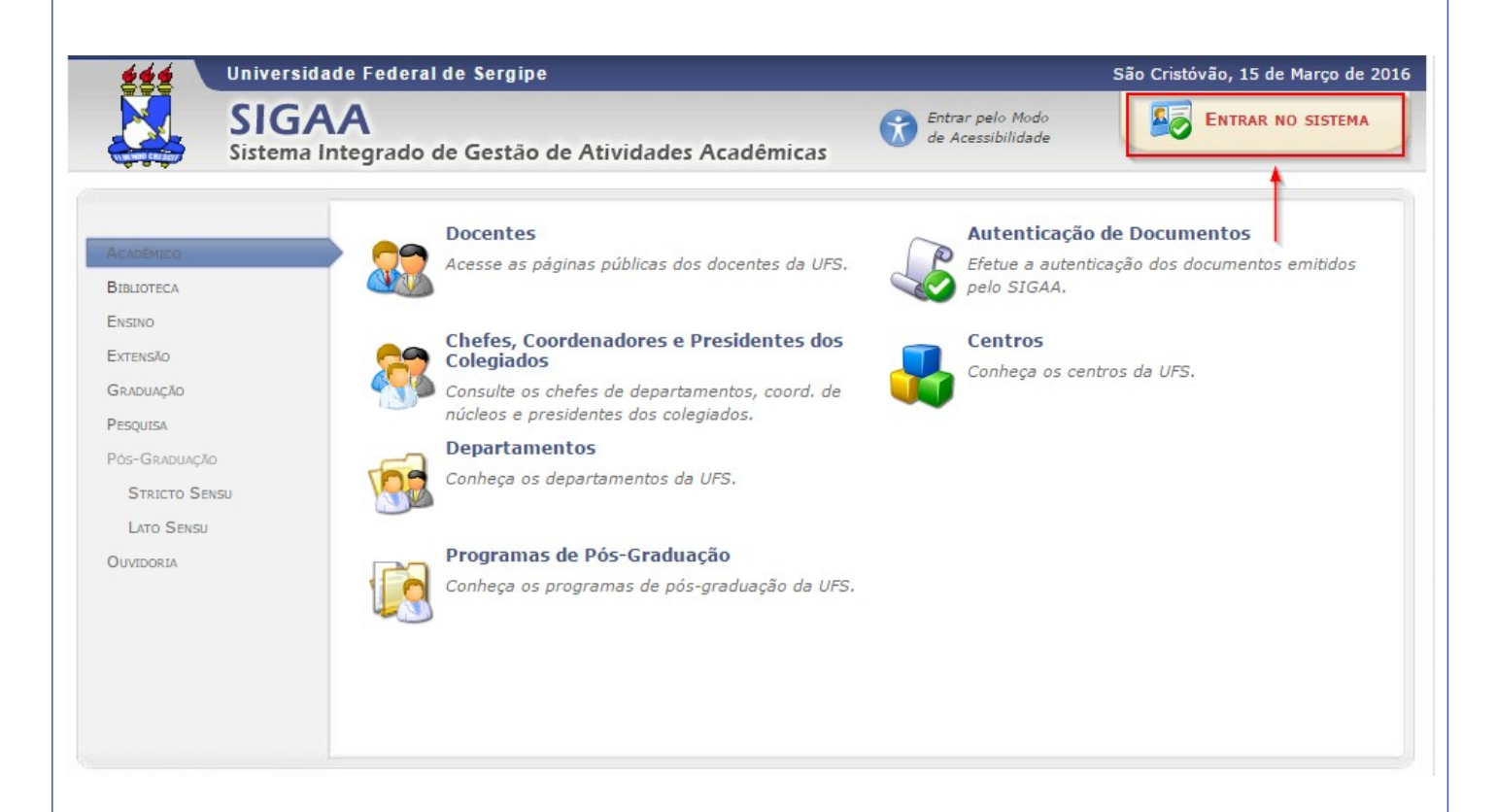

Selecione o local destacado na imagem acima.

| Realizar o o<br>sistema:                          | cadastro                                                                                                    | no                                                                  |                                                                          |                         | NOTE CON CONTRACTO                    |
|---------------------------------------------------|----------------------------------------------------------------------------------------------------|---------------------------------------------------------------------|--------------------------------------------------------------------------|-------------------------|---------------------------------------|
|                                                   |                                                                                                    | <i>7</i> .                                                          |                                                                          |                         |                                       |
| Logo sera aberi                                   | ta a seguint                                                                                                   | e pagina:                                                           |                                                                          |                         |                                       |
| UFS - SIGAA - Sistema Integr                      | ado de Gestão de Atividades                                                                                    | Acadêmicas                                                          |                                                                          |                         |                                       |
| O sistema difer                                   | encia letras maiúsculas de mir                                                                                 | ATENÇÃO!<br>núsculas APENAS na senha, porta<br>que no cadastro.     | nto ela deve ser digitada da me:                                         | sma maneira             |                                       |
| SIGAA<br>(Acadêmico)                              | <b>SIPAC</b><br>(Administrativo)                                                                               | <b>SIGRH</b><br>(Recursos Humanos)                                  | <b>SIGED</b><br>(Gestão Eletrônica de<br>Documentos)                     | S<br>(Administra        | <b>IGADMIN</b><br>Ição e Comunicação) |
| Perdeu o<br>Esqueceu<br>Esqueceu                  | e-mail de confirmação de cada<br>o login? C <b>lique aqui para rec</b><br>a senha? C <b>lique aqui para re</b> | astro? Clique aqui para recuper<br>cuperá-lo.<br>ecuperá-la.        | á-lo.<br>Entrar no Mod<br>de Acessibilida                                | lo<br>ade               |                                       |
|                                                   | <b>Entrar no Si</b><br>Usuár<br>Sent                                                                           | stema<br>io:<br>ha:<br>Entrar                                       |                                                                          |                         |                                       |
| Professor<br>caso ainda não po<br>clique r<br>Car | ou Funcionário,<br>ssua cadastro no SIGAA,<br>loo link abaixo.                                                 |                                                                     | Aluno,<br>caso ainda não possua cada<br>clique no link ab<br>Cadastre-se | astro no SIGAA<br>aixo. |                                       |
| 逡 Este sist<br>📂 Para visi                        | ema é melhor visualizado u<br>ualizar documentos é neces                                                       | utilizando o Mozilla Firefox, pa<br>ssário utilizar o Adobe Reader, | ra baixá-lo e instalá-lo, clique<br>para baixá-lo e instalá-lo, cli      | e aqui.<br>ique aqui.   |                                       |
| SIGAA   Núcleo                                    | de Tecnologia da Informação/UFS                                                                                | 8   Telefonista/UFS (79)2105-6600   (                               | Copyright © 2009-2016 - UFRN v3.5                                        | i.16 -r98434M           |                                       |
| Esta página ao<br>conta do SIGAA                  | ima é a qu<br>A, após o ca                                                                                     | ιe você irá ι<br>Idastro.                                           | ıtilizar para                                                            | entrar                  | na sua                                |
| Para acessar<br>destacado na ir                   | o formulár<br>nagem acin                                                                                       | io de cadas<br>na, em <b>"Cada</b>                                  | stro basta (<br><b>astre-se".</b>                                        | clicar                  | no link                               |
|                                                   |                                                                                                    |                                                                     |                                                                          |                         |                                       |
|                                                   |                                                                                                    |                                                                     |                                                                          |                         |                                       |
|                                                   |                                                                                                    |                                                                     |                                                                          |                         |                                       |

| D formulário de inscrição irá ser aberto:<br>UF - SIGAA - Sistema Integrado de Gestão de Atividades Acadêmicas<br>CAXETRO DE DISCENTE<br>Tera cadastra-se no SIGAA é necessário preencher o formulário abaixo. O cadastro só será validado se os dados digitados forem iguais aos dados<br>reformados no processo seletivo:<br>Brao couber sua matricula clique processo iguarda de se dados digitados forem iguais aos dados<br>Norme: Cancer Cancer Can | Realizar o c<br>sistema:                                            | adastro                                         | no                                                                               |                                                       |                            | NUCLEO de Tecnologia da Informação |
|----------------------------------------------------------------------------------------------------|---------------------------------------------------------------------|-------------------------------------------------|----------------------------------------------------------------------------------|-------------------------------------------------------|----------------------------|------------------------------------|
| UFS - SIGAA - Sistema Integrado de Gestão de Atividades Acadêmicas CADASTRO DE DISCENTE Para cadastrar-se no SIGAA é necessário preencher o formulário abaixo. O cadastro só será validado se os dados digitados forem <i>iguais aos dados informados no processo seletivo.</i> Se não souber sua matrícula clique aquil para pesquisar.  Matricula SIGAA:  SIGAA:  SIGAA:  SIGAA:  SIGAA:  SIGAA:  SIGAA:  SIGAA:  SIGAA:  SIGAA:  SIGAA:  SIGAA:  SIGAA:  SIGAA:  SIGAA:  SIGAA:  SIGAA:  SIGAA:  SIGAA:  SIGAA:  SIGAA:  SIGAA:  SIGA:  SIGAA:  SIGA:  SIGAA:  SIGA:  SIGAA:  SIGA:  SIGAA:  SIGA:  SIGAA:  SIGA:  SIGA:  SI          | O formulário de                                                     | inscrição ir                                    | á ser aberto:                                                                    |                                                       |                            |                                    |
| CAOSTRO DE DISCENTE  Para cadastrar-se no SIGAA é necessário preencher o formulário abaixo. O cadastro só será validado se os dados digitados forem <i>iguais aos dados</i> se não souber sua matrícula clique qui para pesquisar.  DADOS DO DISCENTE  Matrícula * GRADUAÇÃO  CPF:                                                                                                    | UFS - SIGAA - Sistema Integrado                                     | o de Gestão de Atividades                       | Acadêmicas                                                                       |                                                       |                            |                                    |
| DADOS DO DISCENTE  Matrícula SIGAA:  Nível: GRADUAÇÃO  A pessoa é estrangeira e não possui CPF  CPF: Nome: RG: RG: RG: CPF: Nome: RG: Confirmar E Confirmar E Confirmar E Confirmar # Confirmar # Conf             | Para cadastrar-se no SIGAA é ne<br>informados no processo seletivo. | cessário preencher o formu<br><b>Se não sou</b> | ulário abaixo. O cadastro só será<br>Iber sua matrícula clique <mark>aqui</mark> | validado se os dados digita<br><b>para pesquisar.</b> | idos forem <i>iguais a</i> | aos dados                          |
|                                                                                                    |                                                                     | Matrícula *                                     | DADOS DO DISCENTE                                                                | ▼<br>CPF<br>iúmeros)                                  |                            |                                    |

Informe a matrícula SIGAA adquirida no momento da matrícula presencial. Caso não lembre da matrícula basta clicar no link destacado em vermelho na imagem acima.

Atenção! O Login (usuário) deve ser escrito em letras minúsculas, sem espaços e a senha deve possuir obrigatoriamente:

- No mínino 6 e no máximo 10 digitos;
- Ao menos um número: "01234...9";
- Ao menos um caractere "A"a "Z", maiúsculo ou minúsculo;

- Ao menos um caractere especial (!,@,#,\$,?,.,etc) com exceção do apóstrofo( ').

Exemplo de senha válida: s3nh@D4!.

Atenção! Preencha corretamente as informações requisitadas. O cadastro só será validado se os dados salientados forem iguais aos dados informados no processo seletivo.

## Realizar o cadastro no sistema:

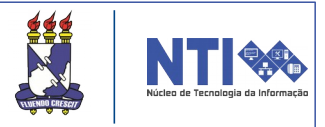

Após inserir todas as informações, clique em **Cadastrar** para finalizar o cadastro. Você será direcionado(a) para a página abaixo contendo a confirmação de cadastro:

|                                                                                                    | ,                                                                                                    | ,                                                                      | <u> </u>                                                              | -1                                                                |  |  |  |
|----------------------------------------------------------------------------------------------------|----------------------------------------------------------------------------------------------------|------------------------------------------------------------------------|-----------------------------------------------------------------------|-------------------------------------------------------------------|--|--|--|
|                                                                                                    |                                                                                                    |                                                                        |                                                                       |                                                                   |  |  |  |
| O sistema                                                                                                    | diferencia letras maiúsculas de mi                                                                                      | <b>ATENÇÃO!</b><br>núsculas APENAS na senha, porta<br>que no cadastro. | nto ela deve ser digitada da mesn                                     | na maneira                                                        |  |  |  |
| SIGAA<br>(espelho/2016-03-15)<br>(Acadêmico)                                                                                                    | SIPAC<br>(espelho/2016-03-15)<br>(Administrativo)                                                                       | SIGRH<br>(espelho/2016-03-15)<br>(Recursos Humanos)                    | SIGED<br>(espelho/2016-03-15)<br>(Gestão Eletrônica de<br>Documentos) | SIGADMIN<br>(espelho/2016-03-15)<br>(Administração e Comunicação) |  |  |  |
| 🧿 • Usuário Cadas                                                                                                    | <ul> <li>Usuário Cadastrado com Sucesso</li> </ul>                                                                      |                                                                        |                                                                       |                                                                   |  |  |  |
| Perdeu o e-mail de confirmação de cadastro? <b>Clique aqui para recuperá-lo.</b><br>Esqueceu o login? <b>Clique aqui para recuperá-lo.</b><br>Esqueceu a senha? <b>Clique aqui para recuperá-la.</b> |                                                                                                    |                                                                        |                                                                       |                                                                   |  |  |  |
| Entrar no Sistema                                                                                                    |                                                                                                    |                                                                        |                                                                       |                                                                   |  |  |  |
|                                                                                                    | Usuário:                                                                                                    |                                                                        |                                                                       |                                                                   |  |  |  |
|                                                                                                    |                                                                                                    | Entrar                                                                 |                                                                       |                                                                   |  |  |  |
| Professor ou Funcionário                                                                                                    |                                                                                                    |                                                                        |                                                                       |                                                                   |  |  |  |
| caso ainda não possua c                                                                                                    | caso ainda não possua cadastro no SIGAA (espelho/2016-03-15), caso ainda não possua cadastro no SIGAA (espelho/2016-03- |                                                                        |                                                                       |                                                                   |  |  |  |
|                                                                                                    |                                                                                                    |                                                                        |                                                                       |                                                                   |  |  |  |
|                                                                                                    | Cadastre-se                                                                                                    |                                                                        | Cadastre-se                                                           |                                                                   |  |  |  |
| 🥹 Este<br>Mari                                                                                                    | e sistema é melhor visualizado :<br>a visualizar documentos é nece                                                      | utilizando o Mozilla Firefox, pa<br>ssário utilizar o Adobe Reader,    | ra baixá-lo e instalá-lo, clique<br>para baixá-lo e instalá-lo, cliq  | aqui.<br>ue aqui.                                                 |  |  |  |
| SIGAA (espelho/2016                                                                                                    | -03-15)   Núcleo de Tecnologia da Info                                                                                  | rmaçao/UFS   Telefonista/UFS (79)210                                   | 05-6600   Copyright © 2009-2016 - U                                   | FRN v3.5.16 -r98434M                                              |  |  |  |

Se porventura vier a surgir dúvidas, entre em contato com o DAA:

Telefone: (79) 2105-6503

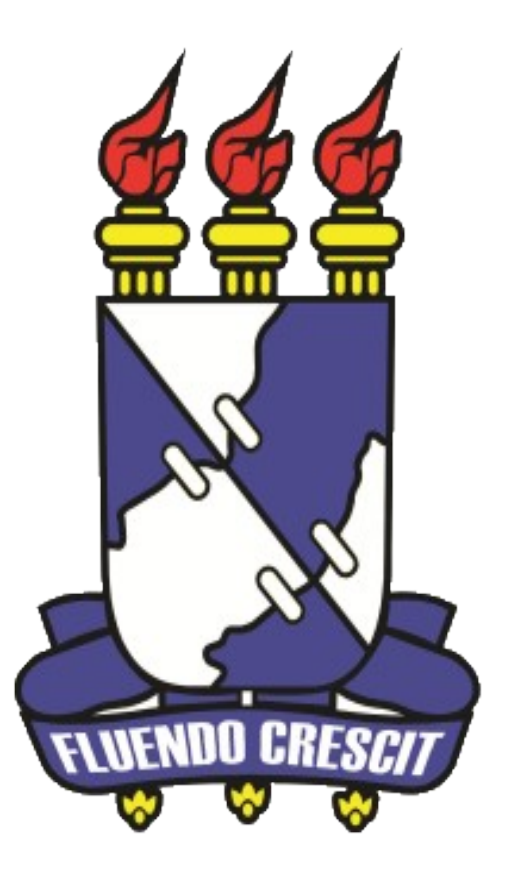

# Núcleo de Tecnologia da Informação

Universidade Federal de Sergipe | Núcleo de Tecnologia da Informação | 2016 www.ufs.br